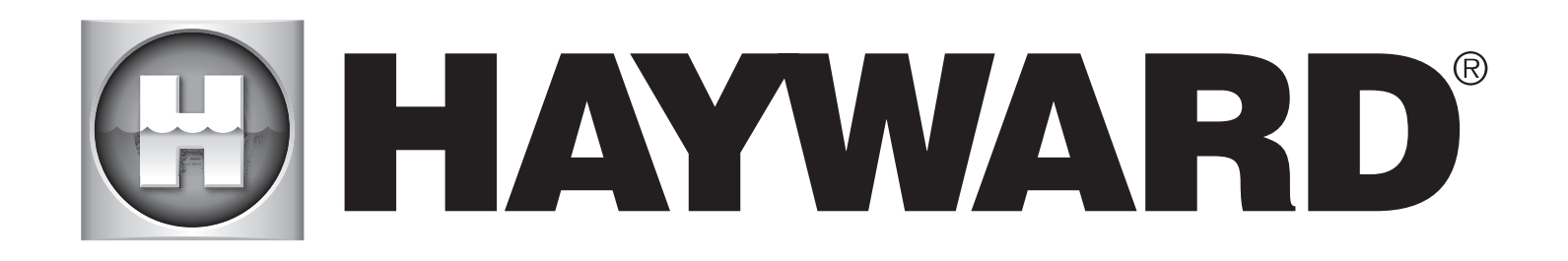

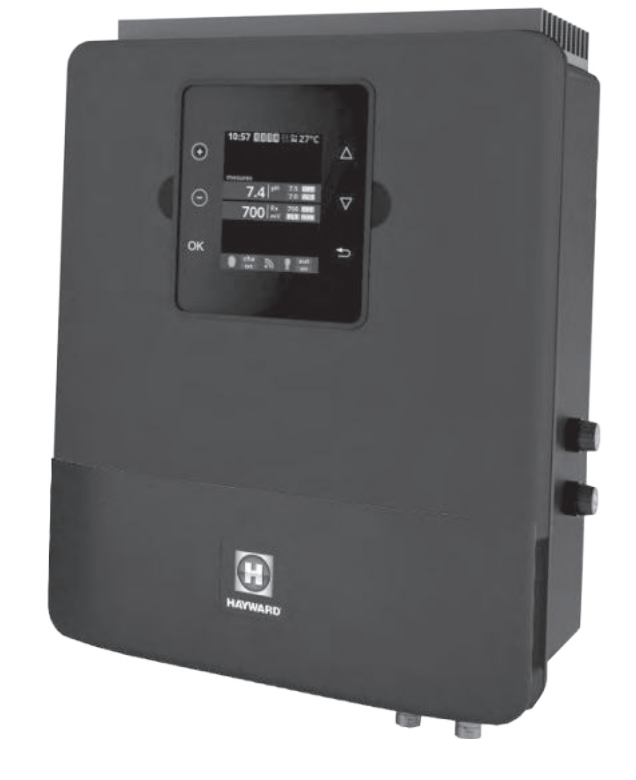

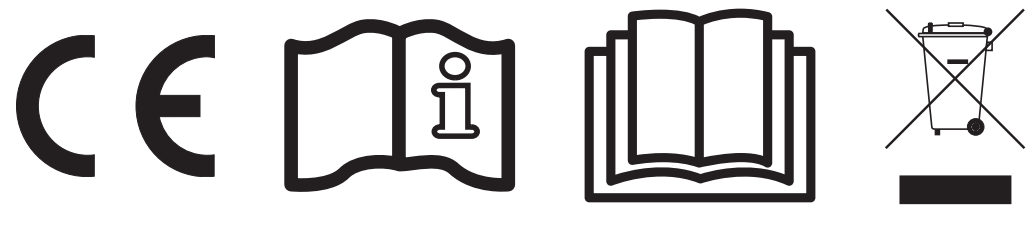

# Jednostka sterująca INSTRUKCJA OBSŁUGI

# ZACHOWAJ NINIEJSZĄ INSTRUKCJĘ DO WYKORZYSTANIA W PRZYSZŁOŚCI

HAYWARD POOL EUROPE - 1070 Allée des Chênes - CS 20054 Saint Vulbas - 01154 Lagnieu Cedex - Francja

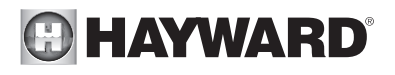

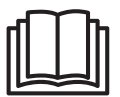

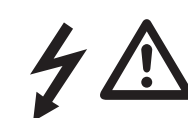

### OSTRZEŻENIE: Zagrożenie elektryczne. Nieprzestrzeganie tej instrukcji może spowodować poważne obrażenia lub śmierć. URZĄDZENIE PRZEZNACZONE JEST WYŁĄCZNIE DO STOSOWANIA W BASENACH

⚠ OSTRZEŻENIE – Odłącz urządzenie od zasilania przed jakimkolwiek działaniem.

OSTRZEŻENIE – Wszystkie połączenia elektryczne muszą być wykonane przez wykwalifikowanego elektryka z uprawnieniami zgodnie z normami obowiązującymi w kraju instalacji.

| F   | NF C 15-100                               | GB  | BS7671:1992                           |
|-----|-------------------------------------------|-----|---------------------------------------|
| D   | DIN VDE 0100-702                          | EW  | SIST HD 384-7-702.S2                  |
| Α   | ÖVE 8001-4-702                            | Н   | MSZ 2364-702:1994 / MSZ 10-533 1/1990 |
| E   | UNE 20460-7-702 1993, REBT ITC-BT-31 2002 | M   | MSA HD 384-7-702.S2                   |
| IRL | IS HD 384-7-702                           | PL  | TS IEC 60364-7-702                    |
|     | CEI 64-8/7                                | CZ  | CSN 33 2000 7-702                     |
| LUX | 384-7.702 S2                              | SK  | STN 33 2000-7-702                     |
| NL  | NEN 1010-7-702                            | SLO | SIST HD 384-7-702.S2                  |
| Р   | RSIUEE                                    | TR  | TS IEC 60364-7-702                    |

**OSTRZEŻENIE** – Sprawdź, czy urządzenie jest podłączone do gniazdka elektrycznego, które jest zabezpieczone przed zwarciem. Urządzenie musi być również zasilane przez transformator izolujący lub wyłącznik różnicowoprądowy (RCD) o nominalnym roboczym prądzie różnicowym nieprzekraczającym 30 mA.

**OSTRZEŻENIE** – Upewnij się, że urządzenie jest poza zasięgiem dzieci. Nie zbliżaj rąk i żadnych przedmiotów do otworów i ruchomych części pracującego urządzenia.

OSTRZEŻENIE – Sprawdź, czy napięcie zasilania wymagane przez urządzenie odpowiada napięciu sieci dystrybucyjnej i czy kable zasilające są odpowiednie do zasilania urządzenia.

OSTRZEŻENIE – Chemikalia mogą powodować oparzenia wewnętrzne i zewnętrzne. Aby uniknąć śmierci, poważnych obrażeń i/lub uszkodzenia urządzenia, należy nosić osobiste wyposażenie ochronne (rękawice, gogle, maskę itp.) podczas serwisowania lub konserwacji tego urządzenia. Urządzenie musi być zainstalowane w odpowiednio wentylowanym miejscu.

OSTRZEŻENIE – Aby zmniejszyć ryzyko porażenia prądem, nie używaj przedłużacza do podłączenia urządzenia do sieci. Użyj gniazdka ściennego.

OSTRZEŻENIE – uważnie przeczytaj informacje zawarte tej instrukcji i na urządzeniu. Nieprzestrzeganie instrukcji może spowodować obrażenia. Dokument ten należy przekazać każdemu użytkownikowi basenu, który powinien go przechowywać w bezpiecznym miejscu.

▲ OSTRZEŻENIE – Urządzenie może być używane przez dzieci w wieku 8 lat i starsze oraz osoby o ograniczonych zdolnościach fizycznych, sensorycznych lub umysłowych lub braku doświadczenia i wiedzy, jeśli znajdują się pod nadzorem lub są poinstruowane w zakresie bezpiecznego użytkowania urządzenia i rozumieją związane z tym zagrożenia.

⚠ OSTRZEŻENIE – Używaj tylko oryginalnych części Hayward.

**OSTRZEŻENIE** – Jeśli kabel zasilający jest uszkodzony, musi zostać wymieniony przez producenta, serwis posprzedażny lub podobnie wykwalifikowane osoby, aby uniknąć niebezpieczeństwa.

OSTRZEŻENIE – Nie wolno używać urządzenia, jeśli przewód zasilający jest uszkodzony. Może wystąpić porażenie prądem. Uszkodzony przewód zasilający musi zostać wymieniony przez serwis posprzedażny lub osoby o podobnych kwalifikacjach, aby uniknąć niebezpieczeństwa.

# 

# REJESTRACJA

Dziękujemy za wybranie produktu Hayward. Niniejsza instrukcja zawiera ważne informacje dotyczące obsługi i konserwacji produktu. Zachowaj ją w celach informacyjnych.

# ABY ZAREJESTROWAĆ PRODUKT W NASZEJ BAZIE, PRZEJDŹ DO:

www.hayward.fr/en/services/register-your-product

| ×       |                               |   |
|---------|-------------------------------|---|
| Dla Two | jej dokumentacji              |   |
| Zachov  | vaj następujące informacje:   |   |
| 1)      | Data zakupu                   |   |
| 2)      | Imię i nazwisko               |   |
| 3)      | Adres                         |   |
| 4)      | Kod pocztowy                  |   |
| 5)      | Adres email                   | - |
| 6)      | Numer katalogowyNumer seryjny |   |
| 7)      | Dostawca basenowy             | - |
| 8)      | Adres                         |   |
| 9)      | Kod pocztowy Kraj             |   |
|         |                               |   |

\_\_\_\_\_

## Notatki

 $\times$ 

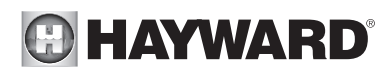

# **INFORMACJE OGÓLNE**

Jednostka sterująca jest systemem sterowania i regulacji urządzeń basenowych.

Jednostka sterująca umożliwia kontrolę nad systemem filtracji (pompa) jak i nad urządzeniami peryferyjnymi (pompa ciepła oświetlenie, itp.).

Umożliwia także efektywne uzdatniać wodę w basenie poprzez wtrysk płynnego chloru. Jednostka sterująca nadaje się do uzdatniania wody w większości basenów prywatnych.

Objętość chloru wymagana do poprawnego uzdatnienia wody jest zależna od wielu czynników, jak ilość osób w basenie, opady deszczu, temperatura wody, czystość basenu...

# INSTALACJA

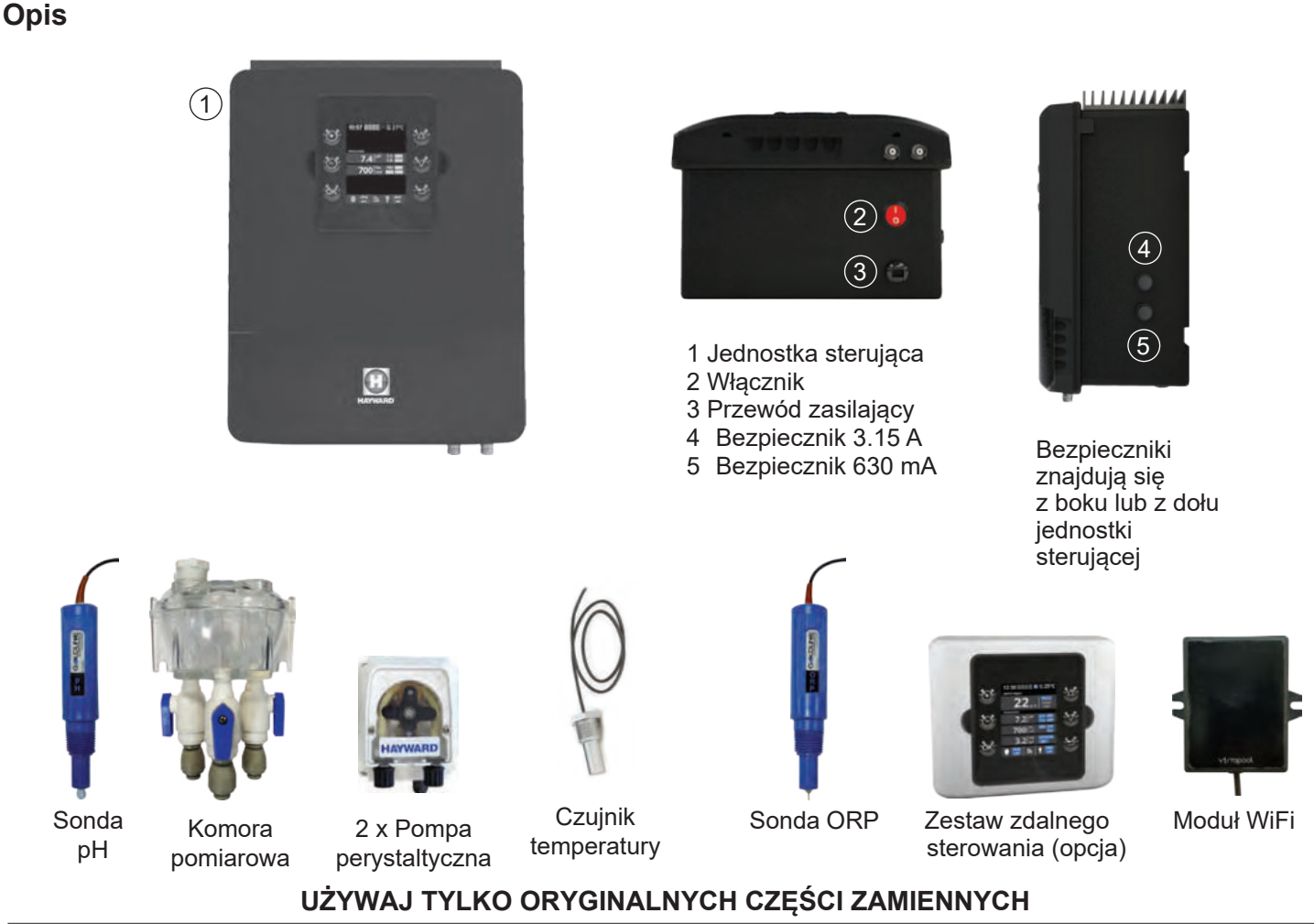

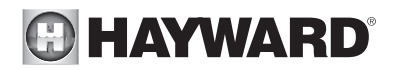

## Montaż na ścianie

Zamocuj skrzynkę i komorę pomiarową na ścianie (opcjonalnie). Skrzynka musi być zainstalowana w pomieszczeniu technicznym (suchym, chłodnym, wentylowanym). Uwaga, opary kwasu mogą spowodować nieodwracalne uszkodzenie urządzenia. Ustaw odpowiednio zbiorniki z produktami do uzdatniania.

Jednostka sterująca musi być zamontowana w minimalnej odległości poziomej 3.5 m (lub więcej, jeśli wymagają tego lokalne przepisy) od basenu.

Skrzynkę należy umieścić pionowo na płaskiej powierzchni, przewodami skierowanymi w dół. Ponieważ skrzynka służy również do odprowadzania ciepła (rozprasza ciepło z elementów wewnętrznych), ważne jest, aby jej cztery boki nie były zastawione. Nie montuj jednostki sterującej za panelem lub w zamkniętej przestrzeni.

Przed zainstalowaniem jednostki sterującej w przewidzianym miejscu należy sprawdzić, czy przewód zasilający sięgnie do właściwego gniazdka.

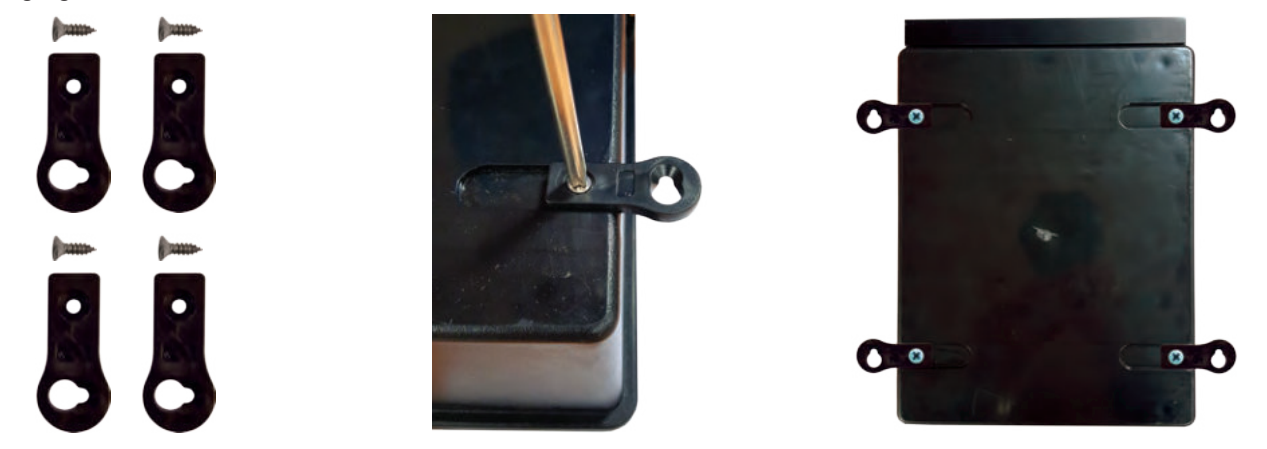

Odłącz pompę filtrującą basen przed rozpoczęciem instalacji. System musi być zainstalowany zgodnie z normami obowiązującymi w kraju instalacji. Skrzynka kontrolna musi być zamontowana w minimalnej odległości poziomej 3,5 m (lub więcej, jeśli wymagają tego lokalne przepisy) od basenu, w odległości 1 m od zabezpieczonego gniazdka. Nie instalować i używać produktu na wysokości przekraczającej 2000 m n.p.m.

Przełącznik przepływu musi być zainstalowany na rurze powrotnej bezpośrednio w linii i przed punktem wtrysku produktu do uzdatniania. Pozostaw prosty odcinek o długości 25 cm przed przełącznikiem przepływu. W rurze powinien być wcześniej wywiercony otwór, aby umożliwić przejście przełącznika przepływu. Wkręć przełącznik przepływu w zacisk, pamiętając o uszczelnieniu teflonem. Następnie zainstaluj zacisk na rurze. Przełącznik przepływu musi być zainstalowany zgodnie z kierunkiem pracy, aby zapewnić, że zostanie uruchomiony przez przepływ z pompy filtracyjnej.

Urządzenie służące do wstrzykiwania produktów do uzdatniania (kwas itp.) należy zainstalować jako ostatnie na linii powrotnej wody, za wszystkimi innymi urządzeniami (grzałka itp.). W rurze powinien być wcześniej wywiercony otwór, aby umożliwić przejście produktu do uzdatniania. Zamontuj zacisk i wkręć w niego zawór wtryskowy za pomocą dostarczonego adaptera. Uszczelnij teflonem.

Użyj przezroczystego węża PVC do odsysania (pomiędzy zbiornikiem, a pompą perystaltyczną) oraz półsztywnej białej rurki polietylenowej do wtryskiwania (pomiędzy pompą perystaltyczną, a zaworem iniekcyjnym).

Wszystkie metalowe elementy basenu można podłączyć do tego samego uziemienia zgodnie z lokalnymi przepisami.

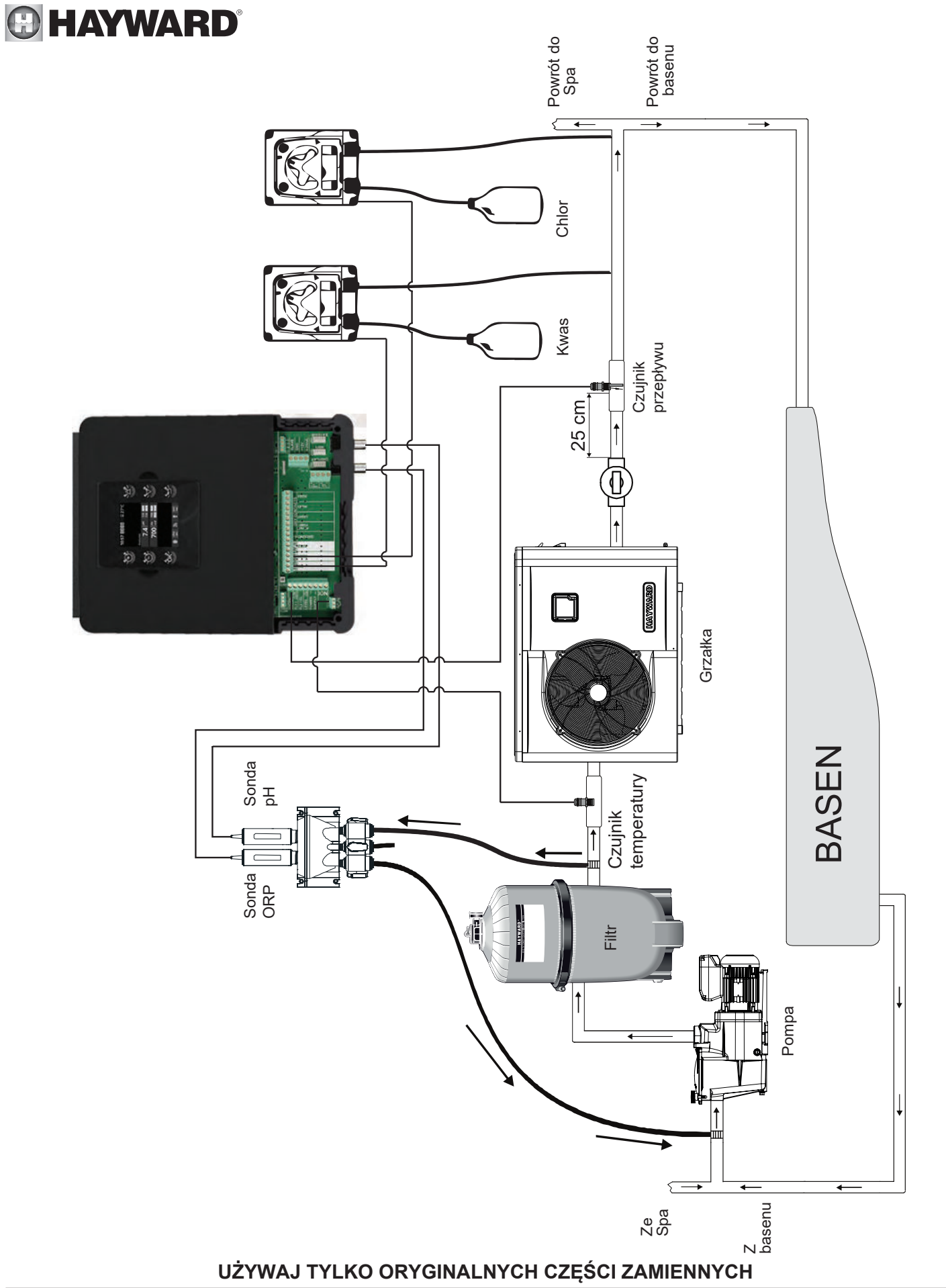

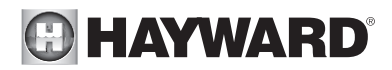

#### Podłączanie punktów zaopatrzenia w wodę

Zamontuj komorę pomiarową jak najbliżej rur basenowych, aby uniknąć strat ciśnienia.

Wywierć otwór 10 mm. Umieść płaską uszczelkę na złączce rurowej i włóż zestaw do otworu, jak pokazano poniżej. Dokręć złączkę za pomocą dostarczonej opaski zaciskowej. Po przymocowaniu złączki do rury basenowej, włóż wąż mocno do rury i dokręć ręcznie nakrętkę mocującą.

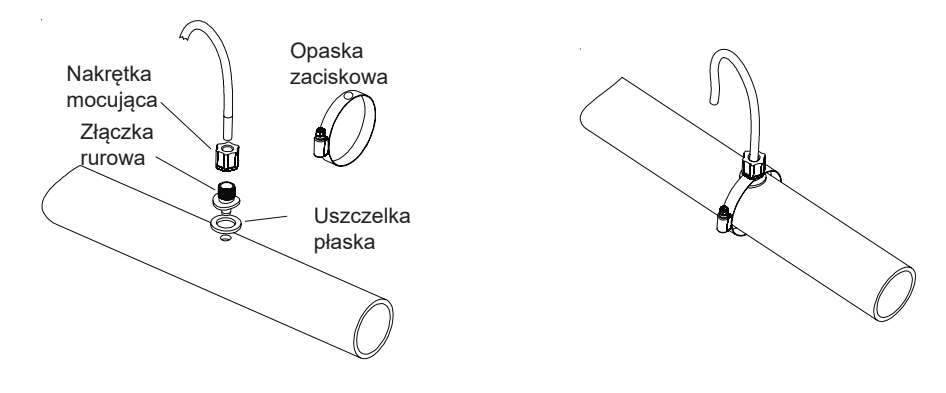

#### Instalacja sond pH i ORP w komorze pomiarowej

Sondy pH i ORP są zapakowane "na mokro" i zabezpieczone plastikowymi zaślepkami. Sondy muszą być zawsze mokre. Jeśli sondy wyschną, zostaną trwale uszkodzone (nie objęte gwarancją), a zestaw do badania pH-ORP będzie nieskuteczny. Wyjmij sondy pH i ORP z plastikowych nasadek ochronnych i odłóży na bok do późniejszego użycia (zimowanie). Aby upewnić się, że sondy pozostają mokre przez cały czas, przed zainstalowaniem sond napełnij komorę pomiarową wodą basenową. Nałóż kawałek taśmy teflonowej na gwinty sondy. Sondy dokręcaj wyłącznie ręcznie. Sprawdź wodoszczelność podczas uruchamiania. Jeśli sondy przeciekają, nie dokręcaj ich mocniej, tylko usuń taśmę teflonową i nałóż nową.

Po instalacji sprawdź, czy sondy mają stały kontakt z wodą w basenie. Gdy pompa filtracyjna nie pracuje (nawet przez dłuższy czas), woda pozostająca w komorze może wystarczyć do ochrony sond.

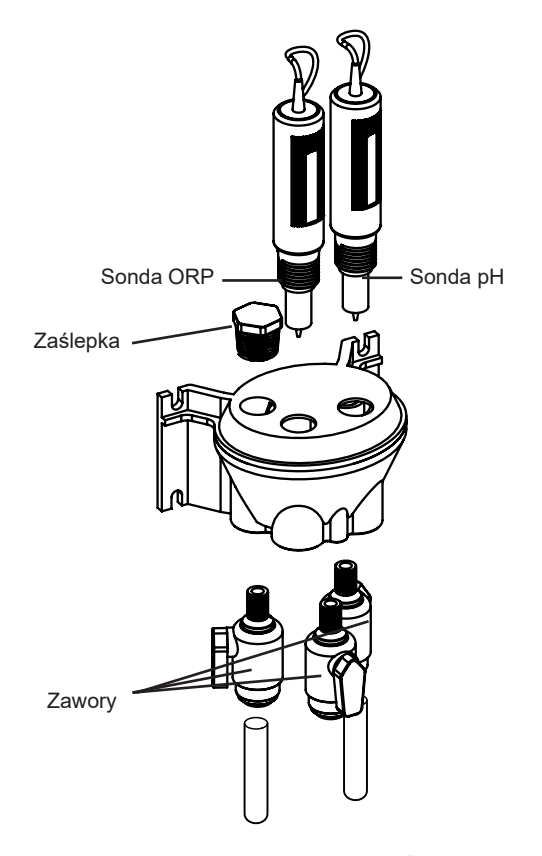

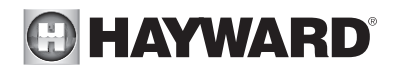

#### Instalacja elektryczna i okablowanie

Podłącz jednostkę sterującą do gniazdka ściennego.

Obwód musi być chroniony wyłącznikiem różnicowoprądowym (RCD) (prąd szczątkowy: maks. 30 mA).

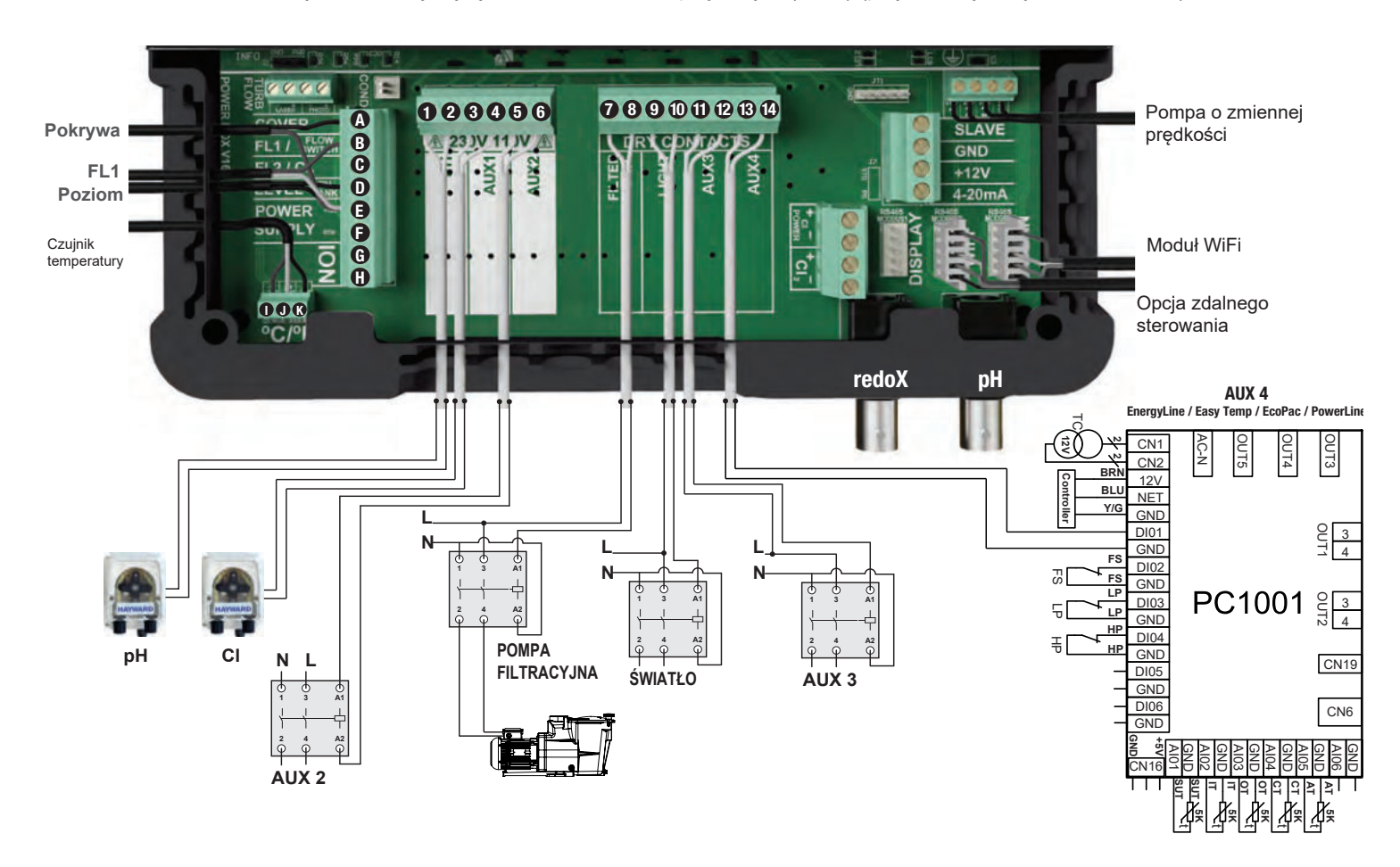

#### Opis przekaźników wychodzących

| Nazwa             | Opis                                          | Terminale | Rodzaj wyjścia     | Imax |
|-------------------|-----------------------------------------------|-----------|--------------------|------|
| pН                | Perystaltyczna pompa kwasu 230 V $\sim$       | 1 - 2     | Wyjście napięciowe | 1 A  |
| CI                | Perystaltyczna pompa chloru 230 V $\wedge$    | 3 - 4     | Wyjście napięciowe | 1 A  |
| Aux2              | Wyjście napięcia pomocniczego 230 V $\sim$    | 5 - 6     | Wyjście napięciowe | 1 A  |
| Pompa filtracyjna | Sterowanie pompą filtracyjną                  | 7 - 8     | Styk               |      |
| Światło           | Sterowanie światłem                           | 9 - 10    | Styk               |      |
| Aux3              | Styk pomocniczy                               | 11 - 12   | Styk               |      |
| Aux4              | Styk pomocniczy (lub sterowanie ogrzewaniem). | 13 - 14   | Styk               |      |

Jeśli na Aux4 nie zainstalowano żadnego systemu grzewczego, można go użyć jako kolejnego styku pomocniczego. W tym celu skontaktuj się z pomocą techniczną Hayward.

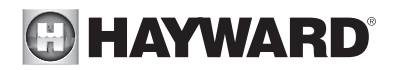

#### Podłączanie systemu grzewczego (Aux 4)

Jednostka sterująca jest kompatybilna ze wszystkimi rodzajami basenowych systemów grzewczych, takich jak pompy ciepła, grzałki elektryczne, czy nawet wymienniki ciepła.

Podłączanie do systemu grzewczego Hayward wyposażonego w zdalne sterowanie włączaniem/wyłączaniem

Podłącz przewód elektryczny 2 x 0.75 mm² (brak w zestawie) do zacisków (13)-(14) styku pomocniczego Aux 4, a następnie podłącz go do zacisków DI01 i GND na płytce elektronicznej PC1001/PC1002 pompy ciepła Hayward lub innego kompatybilnego urządzenia (patrz instrukcja instalacji). Ustaw nastawę pompy ciepła lub systemu grzewczego na maksimum. Jednostka sterująca użyje własnego czujnika temperatury wody do sterowania nastawą ogrzewania.

Kompatybilne urządzenia to sezonowe Energyline Pro, inwerter Energyline Pro, tałoroczny Energyline Pro, EasyTemp, EcoPac, PowerLine i inne marki ze zdalnym sterowaniem włączania/wyłączania.

Podłączanie do systemu grzewczego Hayward bez zdalengo sterowania włączaniem/wyłączaniem

W takim przypadku ogrzewanie jest sterowane szeregowo z regulacją przepływu. Połącz szeregowo kabel 2 x 0.75 mm<sup>2</sup> z systemem kontroli przepływu.

Ustaw nastawę pompy ciepła lub systemu grzewczego na maksimum. Jednostka sterująca użyje własnego czujnika temperatury wody do sterowania nastawą ogrzewania.

| Nazwa   | Opis                                 | Terminale | Rodzaj wyjścia |
|---------|--------------------------------------|-----------|----------------|
| FL1     | Czujnik przepływu                    | B - E     | Styk           |
| Pokrywa | Nie używane                          | A - E     | Styk           |
| Poziom  | Wykrywanie poziomu kwasu w zbiorniku | D - E     | Styk           |
| ION     | Nie używane                          | G - H     | -              |
|         | Czarny przewód                       | K         | -              |
| °C / F° | Żółty przewód                        | J         | -              |
|         | Czerwony przewód                     | I         | -              |

#### Podłączanie wyjść:

#### Specyfikacja

| Zasilanie                             | 230 V∿ 50 Hz                                          |
|---------------------------------------|-------------------------------------------------------|
| Pobór prądu                           | 100 mA                                                |
| Pobór energii                         | 23 W                                                  |
| Poziom ochrony                        | IPX4                                                  |
| Charakterystyka przekaźników pH i ORP | Imax (pH+CI+Aux2) = 3,15A , Pmax (PH+CI+Aux2) = 725 W |
| Wymiary                               | 270 x 220 x 150                                       |

#### Podłączanie opcji ORP (opcjonalne)

Włóż sondę ORP do komory pomiarowej.

Podłącz złącze BNC sondy ORP do wejścia redoks BNC w jednostce sterującej.

# 

Podłączanie pompy o zmiennej prędkości Hayward z wejściami cyfrowymi

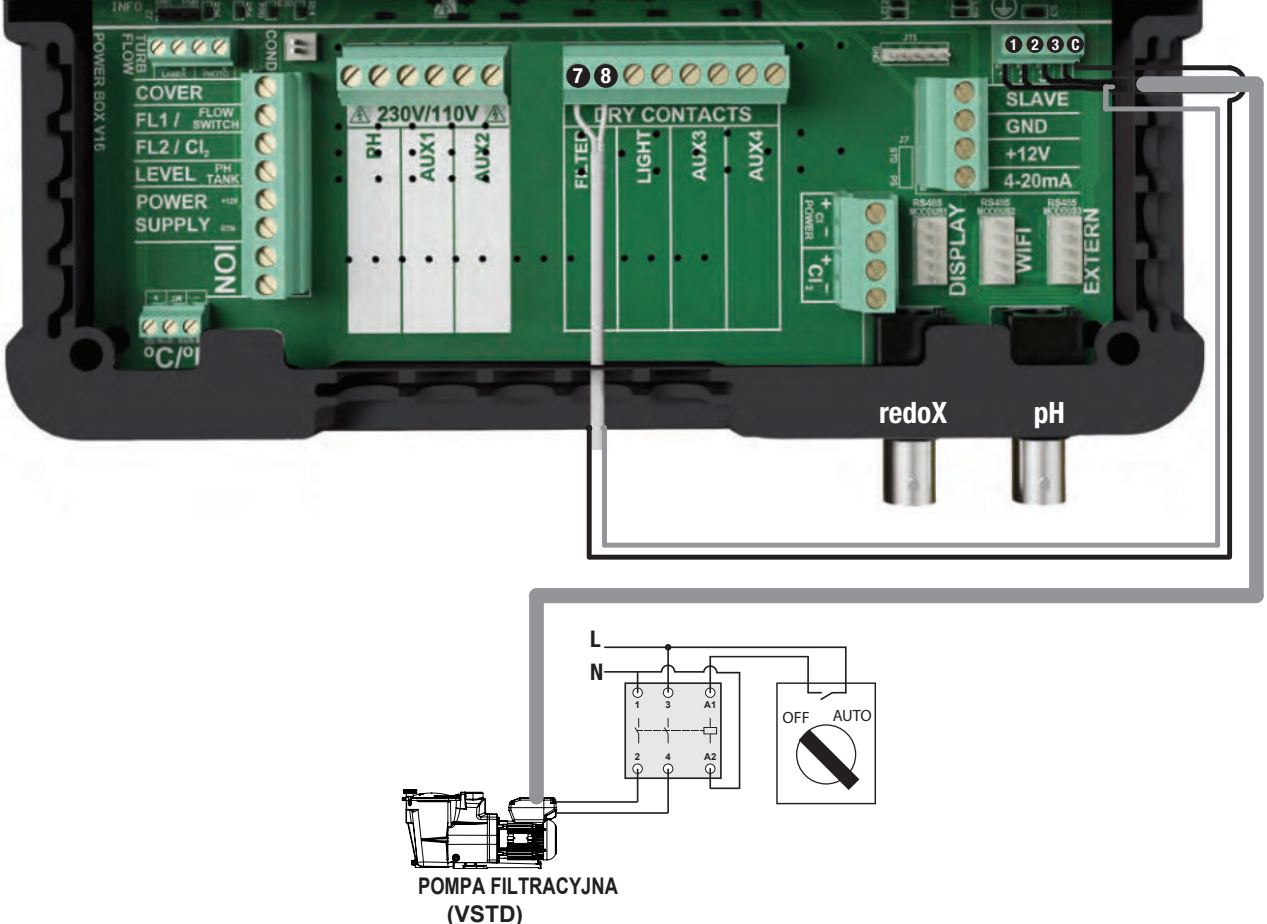

W przypadku korzystania z pompy o zmiennej prędkości Hayward wyposażonej w wejścia cyfrowe należy zmostkować wspólny czarny przewód podłączony do zacisku (C) do zacisku (7) i postępować zgodnie z instrukcjami dotyczącymi podłączania podanymi w poniższej tabeli.

Należy zdjąć izolację z kabla cyfrowego na długość 15 cm i przeciąć pomarańczowy przewód.

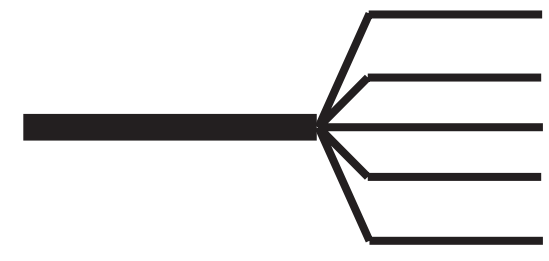

| Przewód brązowy (BRN) | = V1 = domyślnie 1500 rpm |
|-----------------------|---------------------------|
| Przewód zielony (G)   | = V2 = domyślnie 2400 rpm |
| Przewód biały (WHT)   | = V3 = domyślnie 3000 rpm |
| Przewód czerwony (R)  | = DI4 $=$ Wł./Wył.        |
|                       |                           |

Przewód czarny (BLK) = C = Wspólny

| Nazwa | Opis                        | Terminale | Kolor         |
|-------|-----------------------------|-----------|---------------|
| V1    | Niska prędkość pompy (V1)   | 1         | Brązowy (BRN) |
| V2    | Średnia prędkość pompy (V2) | 2         | Zielony (G)   |
| V3    | Wysoka prędkość pompy (V3)  | 3         | Biały (WHT)   |
| С     | Wspólny                     | C - 7     | Czarny (BLK)  |
| DI4   | Wł./Wył.                    | 8         | Czerwony (R)  |

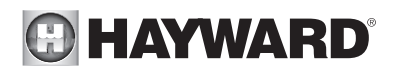

#### Przypisywanie prędkości

Niezależnie od trybu filtracji (**Manualny**, **Automatyczny**, **Smart**, **Grzanie** czy **Inteligentny**), może być wybrana jedna z trzech prędkości pracy (V1, V2 lub V3), zapewniając w ten sposób wysoki stopień elastyczności w ustawianiu i regulowaniu przepływu wody zgodnie z wyposażeniem. Urządzenie należy najpierw skonfigurować tak, aby uwzględniało pompę o zmiennej prędkości (patrz rozdział zatytułowany "Ustawianie typu pompy").

Prędkość przypisana do trybu "przeciw zamarzaniu" to V2.

**Uwaga:** Należy zwrócić uwagę, że prędkość wszystkich urządzeń basenowych wymagających minimalnego przepływu wody odpowiedniego do ich poprawnej pracy musi być ustawiona ręcznie przed zapisaniem w pamięci i wykorzystaniem przez Jednostkę sterującą (pompa ciepła, chlorator itp.). Zapoznaj się z instrukcją pompy o zmiennej prędkości, aby ustawić wszystkie parametry związane z jej działaniem i bezpieczeństwem.

#### Podłączanie opcji WiFi

Moduł WiFi musi być zainstalowany w pomieszczeniu technicznym (suchym, chłodnym, wentylowanym) i zlokalizowany w zasięgu sieci bezprzewodowej, do której będzie podłączony. Przed podłączeniem modułu wyłącz urządzenie. Podłącz złącze modułu Wi-Fi do złącza RF/WIFI na karcie Jednostki sterującej.

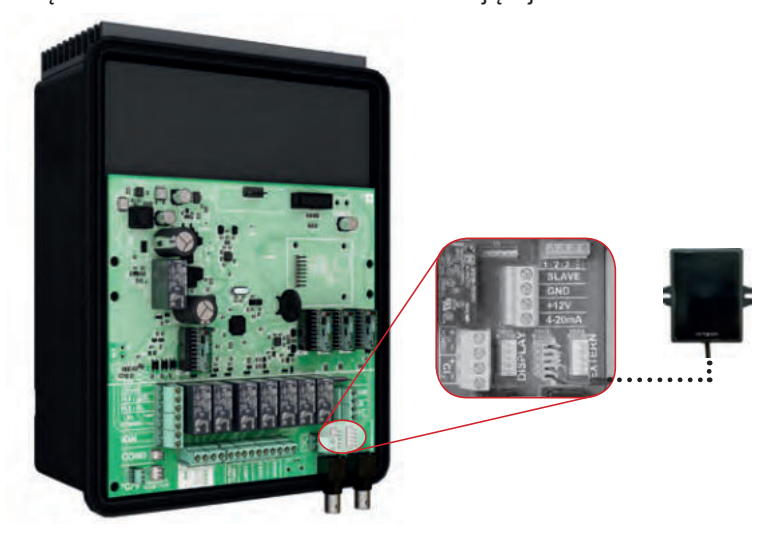

#### Instalowanie zestawu do montażu ekranu na ścianie (brak w zestawie)

Zdejmij ekran ze skrzynki i odłącz go.

Podłącz przedłużenie do złącza DISPLAY na karcie Jednostki sterującej.

Podłącz drugi koniec przedłużenia do ekranu po przełożeniu kabla przez uchwyt ścienny.

Załóż pokrywę (w zestawie) w miejsce ekranu z przodu Jednostki sterującej.

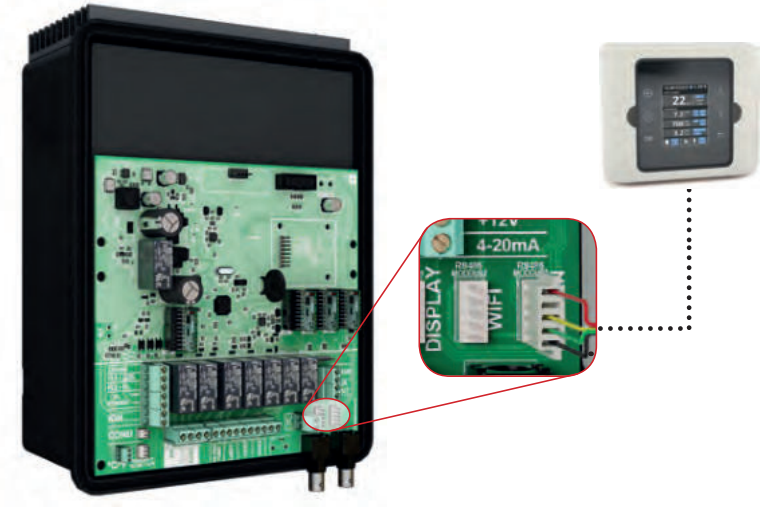

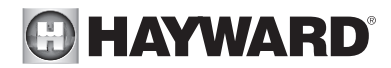

#### Chemiczny bilans wodny

Wodę należy zbilansować ręcznie PRZED uruchomieniem urządzenia.

Poniższa tabela podsumowuje stężenia zalecane przez Haywarda. Woda powinna być regularnie sprawdzana, aby utrzymać te stężenia i zminimalizować pogorszenie jej stanu lub korozję powierzchni.

| CHEMIA                            | Rekomendowane STĘŻENIA                                                                      |
|-----------------------------------|---------------------------------------------------------------------------------------------|
| Wolny chlor                       | 1.0 do 3.0 ppm                                                                              |
| рН                                | 7.2 do 7.6                                                                                  |
| Kwas cyjanurowy<br>(stabilizator) | 20 do maks. 30 ppm<br>(Stabilizator dodaj tylko w razie potrzeby)<br>0 ppm w basenie krytym |
| Całkowita zasadowość              | 80 do 120 ppm                                                                               |
| Twardość wody                     | 200 do 300 ppm                                                                              |
| Metale                            | 0 ppm                                                                                       |
| Wskaźnik nasycenia                | -0.2 do 0.2 (najlepiej 0)                                                                   |

#### Wskaźnik nasycenia

Wskaźnik nasycenia (Si) informuje o zawartości wapnia i zasadowości wody; jest to wskaźnik bilansu wodnego. Woda jest prawidłowo zbilansowana, jeśli Si wynosi 0 ± 0,2. Jeśli Si jest poniżej -0,2 woda jest korozyjna i powłoka na ścianach basenu może zostać uszkodzona. Jeśli Si jest powyżej +0,2, mogą pojawić się plamy. Skorzystaj z poniższej tabeli, aby określić wskaźnik nasycenia.

| °C                                                                                                    | °F  | Ti  | Twardość<br>(Wapń) | Ci         | Całkowita<br>zasadowość | Ai         |  |
|----------------------------------------------------------------------------------------------------|-----|-----|--------------------|------------|-------------------------|------------|--|
| 12                                                                                                    | 53  | 0.3 | 75                 | 1.5        | 75                      | 1.9        |  |
| 16                                                                                                    | 60  | 0.4 | 100<br>125         | 1.6<br>1.7 | 100<br>125              | 2.0<br>2.1 |  |
| 19                                                                                                    | 66  | 0.5 | 150                | 1.8        | 150                     | 2.2        |  |
| 24                                                                                                    | 76  | 0.6 | 200<br>250         | 1.9<br>2.0 | 200<br>250              | 2.3<br>2.4 |  |
| 29                                                                                                    | 84  | 0.7 | 300                | 2.1        | 300                     | 2.5        |  |
| 34                                                                                                    | 94  | 0.8 | 400<br>600         | 2.2<br>2.4 | 400<br>600              | 2.6<br>2.8 |  |
| 39                                                                                                    | 100 | 0.9 | 800                | 2.5        | 800                     | 2.9        |  |
| Zastosowanie: Zmierz pH wody w basenie, temperaturę, twardość<br>vody i całkowitą zasadowość. Skorzystaj z powyższej tabeli, aby |     |     |                    |            |                         |            |  |

#### Si = pH + Ti + Ci + Ai - 12.1

Zastosowanie: Zmierz pH wody w basenie, temperaturę, twardość wody i całkowitą zasadowość. Skorzystaj z powyższej tabeli, aby określić Ti, Ci i Ai we wzorze pokazanym powyżej. Jeśli Si jest równe 0,2 lub więcej, mogą pojawić się plamy. Jeśli Si jest równe -0,2 lub mniej, może wystąpić korozja lub pogorszenie jakości.

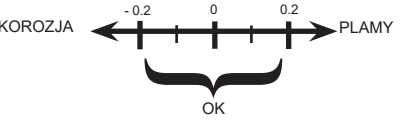

▲ **OSTRZEŻENIE** – Chemikalia mogą powodować oparzenia wewnętrzne i zewnętrzne. Aby uniknąć śmierci, poważnych obrażeń i/lub uszkodzenia urządzenia, należy nosić osobiste wyposażenie ochronne (rękawice, gogle, maskę itp.) podczas serwisowania lub konserwacji tego urządzenia. Produkty do uzdatniania muszą być stosowane i/lub przechowywane w odpowiednio wentylowanym miejscu.

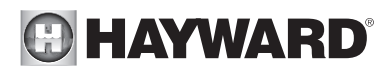

# UŻYTKOWANIE

Urządzenie jest zaprojektowane tak, aby było zawsze podłączone do zabezpieczonego gniazdka. Jednostka sterująca nie może być odłączana, chyba że wyposażenie basenu jest poddawane konserwacji lub basen ma być zamknięty (zimowanie).

Zakładając, że bilans chemiczny wody mieści się w zalecanych zakresach, można uruchomić urządzenie.

#### Konfiguracja

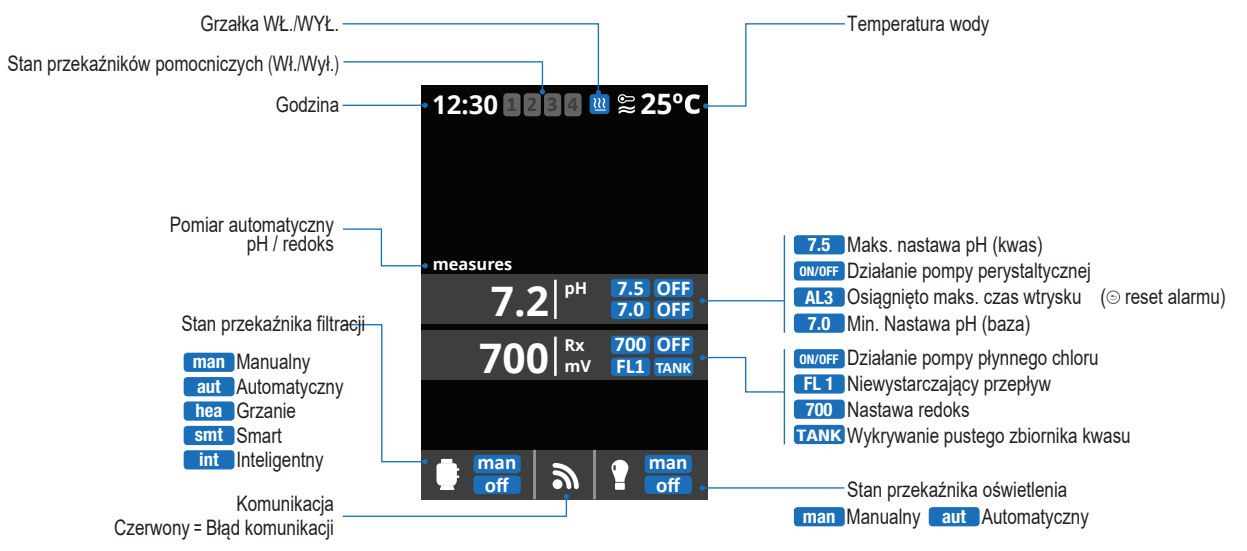

#### Ustawienia

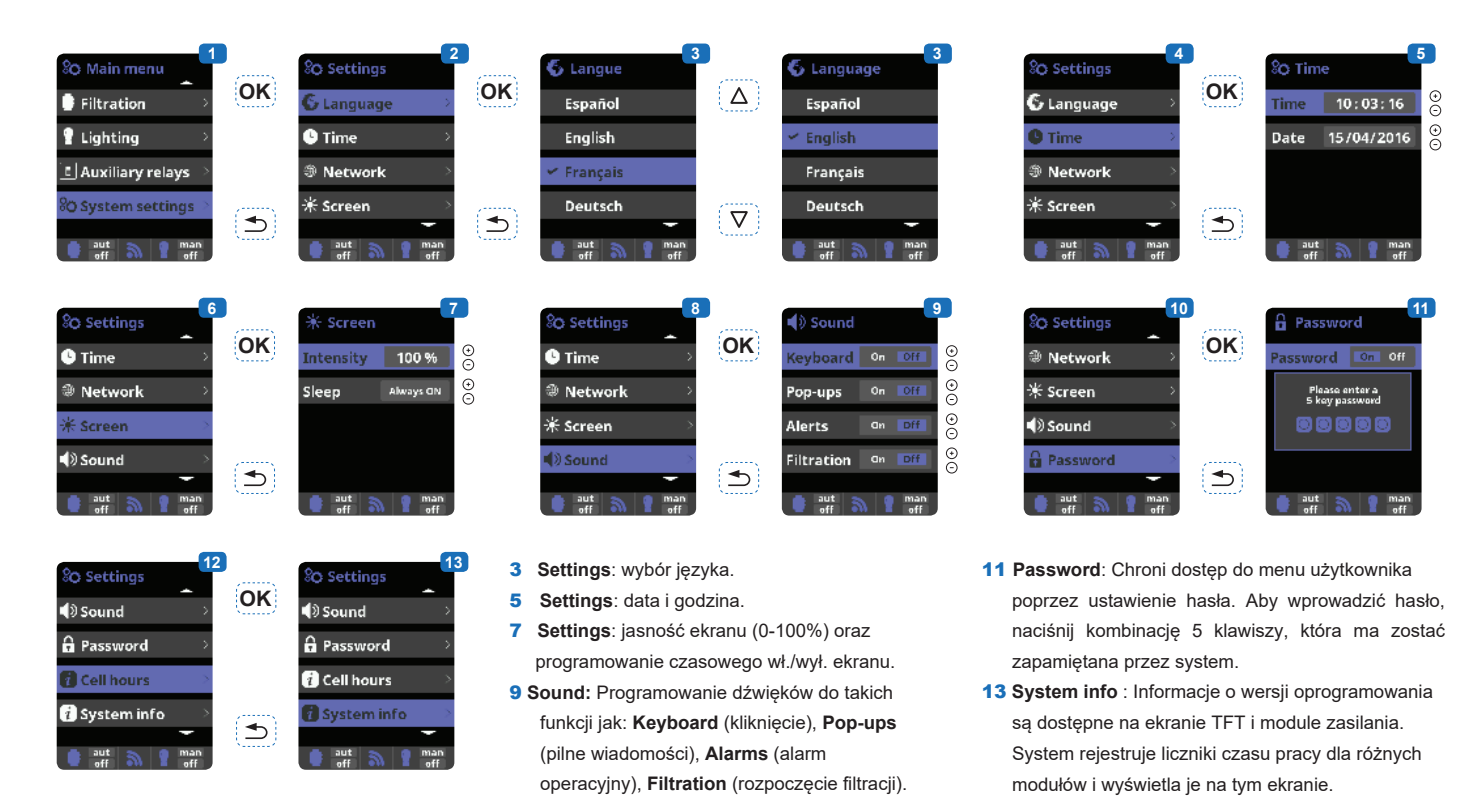

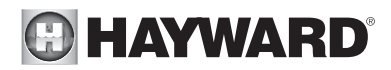

#### Ustawianie czasu korekcji pH/ORP

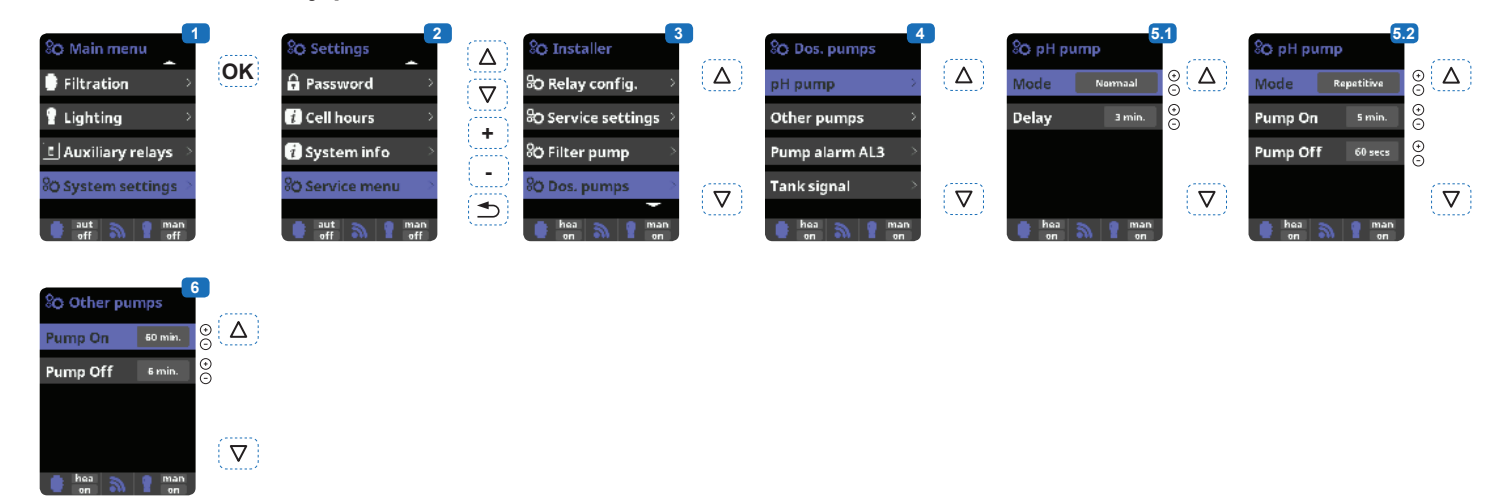

#### 1 Ustawianie czasu korekcji pH

Parametry chemiczne wody należy ustawić ręcznie przed uruchomieniem urządzenia. Jeśli te regulacje nie zostaną wykonane, mogą spowodować niepożądane wywołanie alarmu AL3.

- 2 Wprowadź hasło:  $\triangle \nabla \oplus \bigcirc \clubsuit$
- 3 Wybierz menu "Dos. pumps" .
- 4 Wybierz menu "pH Pump".
   Nie zmieniaj domyślnych wartości w menu
- "Pump alarm AL3" i "Tank signal".
- **5.1 Umożliwia** ustawienie ciągłej pracy pompy pH (Tryb normalny).

**5.2 Umożliwia** ustawienie pracy pompy pH w sposób przerywany (Tryb powtórzeń).

Uwaga: jeśli przerwa jest zbyt długa, Twój basen może nie być chroniony przed przedawkowaniem kwasu, a Twóje urządzenia mogą zostać trwale uszkodzone. Zbyt krótki odstęp może spowodować wyzwolenie niepożądanych alarmów AL3. **6 Umożliwia** ustawienie okresów włączenia/wyłączenia pompy środka dezynfekującego.

# 

## Filtracja

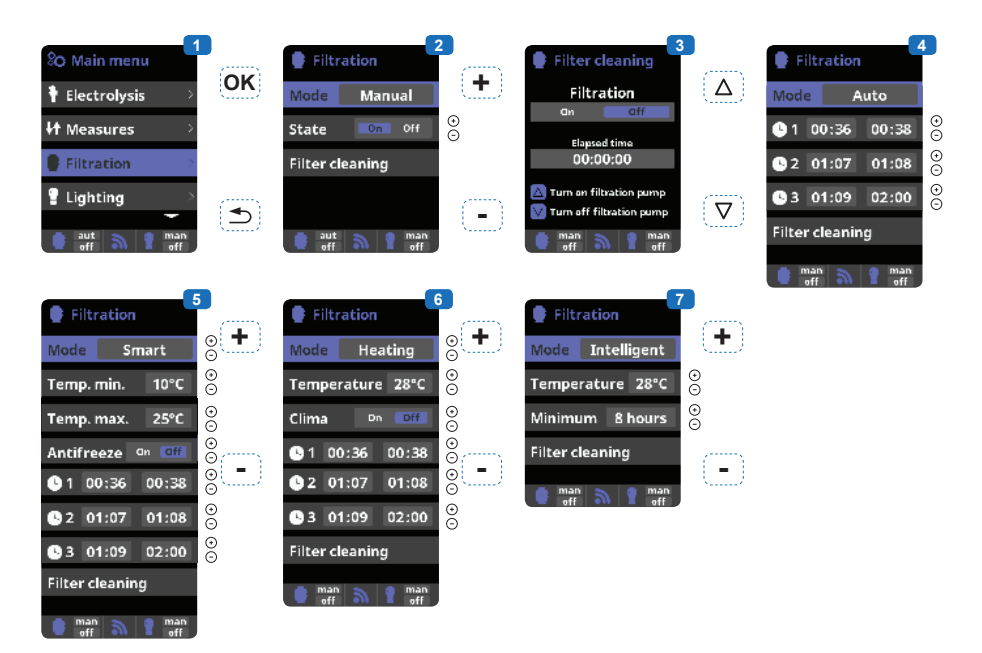

6 Heating : Ten tryb działa tak samo jak tryb automatic, ale może również działać za pośrednictwem przekaźnika, który kontroluje temperaturę. Temperatura zadana jest ustalana w tym menu i system pracuje z histerezą jednego stopnia (np. jeśli temperatura zadana wynosi 23°C, system uruchomi

7 Intelligent\*: W tym trybie użytkownik ma do dyspozycji dwa parametry pracy: Wybierz wymaganą temperaturę wody i minimalny czas filtracji (minimum dwie godziny i maksimum 24 godziny). Filtracja będzie działać przez co najmniej dziesięć minut co dwie godziny, aby sprawdzić temperaturę. Wybrany minimalny czas filtracji jest podzielony na dwanaście sekcji, które są dodawane do tych dziesięciu minut. Przykład 1: W ciągu dwunastu godzin czas jest się, gdy temperatura spadnie poniżej 22°C i wyłączy się dopiero gdy wzrośnie powyżej 23°C). Heating control OFF: Ogrzewanie działa tylko w skonfigurowanych okresach filtracji.

Heating control ON: Utrzymuje filtrację włączoną po

podzielony na dwanaście okresów, kiedy rozpoczyna się filtracja w celu sprawdzenia temperatury. **Przykład 2:** (12 godzin x 60 minut) / 12 = 60 minut co dwie godziny. To jest okres ogrzewania i filtracji co dwie godziny. Jeżeli zakończy się zaprogramowany okres filtracji, a żądana temperatura nie zostanie osiągnięta, filtracja i ogrzewanie pozostają włączone aż do osiągnięcia wymaganej temperatury. Aby zminimalizować

#### 1 Tryby filtracji.

- 2 Manual: Umożliwia włączenie procesu filtracji i wyłącz ręcznie.
- 3 Filter cleaning: Ten tryb służy do płukania wstecznego filtra.
- 4 Automatic: W tym trybie filtracja jest włączana zgodnie z godzinami rozpoczęcia i zakończenia ustawionymi w przedziałach czasowych. Przydziały czasowe zawsze działają codziennie.
- 5 Smart\*: Ten tryb bazuje na trybie automatycznym z jego trzema interwałami filtracji, jednak czas filtracji jest dostosowany do temperatury. Odbywa się to poprzez ustawienie dwóch parametrów temperaturowych: temperatury maksymalnej, powyżej której czasy filtracji będą określane przez przedziały czasowe oraz temperatury minimalnej, poniżej której filtracja zostanie skrócona do pięciu minut, czyli minimalnego czasu pracy. Pomiędzy tymi dwiema temperaturami czasy filtracji będą rozłożone liniowo. Tryb przeciwzamrożeniowy można aktywować, aby włączyć filtrację, jeśli temperatura wody spadnie poniżej 2°C.

upływie okresu filtracji, jeśli temperatura jest niższa od temperatury zadanej. Po osiągnięciu temperatury zadanej filtracja i ogrzewanie zatrzymują się i są wznawiane dopiero po rozpoczęciu kolejnego zaprogramowanego okresu działania.

ilość godzin, w których filtracja działa każdego dnia, ten dodatkowy czas będzie odliczany od kolejnych okresów filtracji występujących w pozostałej części dnia. (Patrz wykres poniżej).

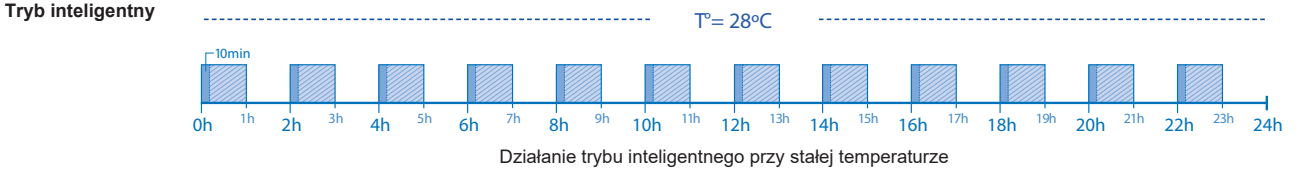

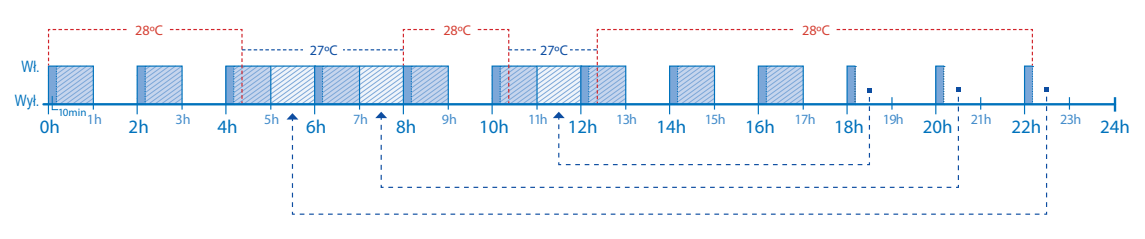

Działanie trybu inteligentnego przy zmiennej temperaturze

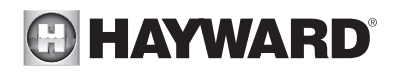

#### Ustawianie typu pompy

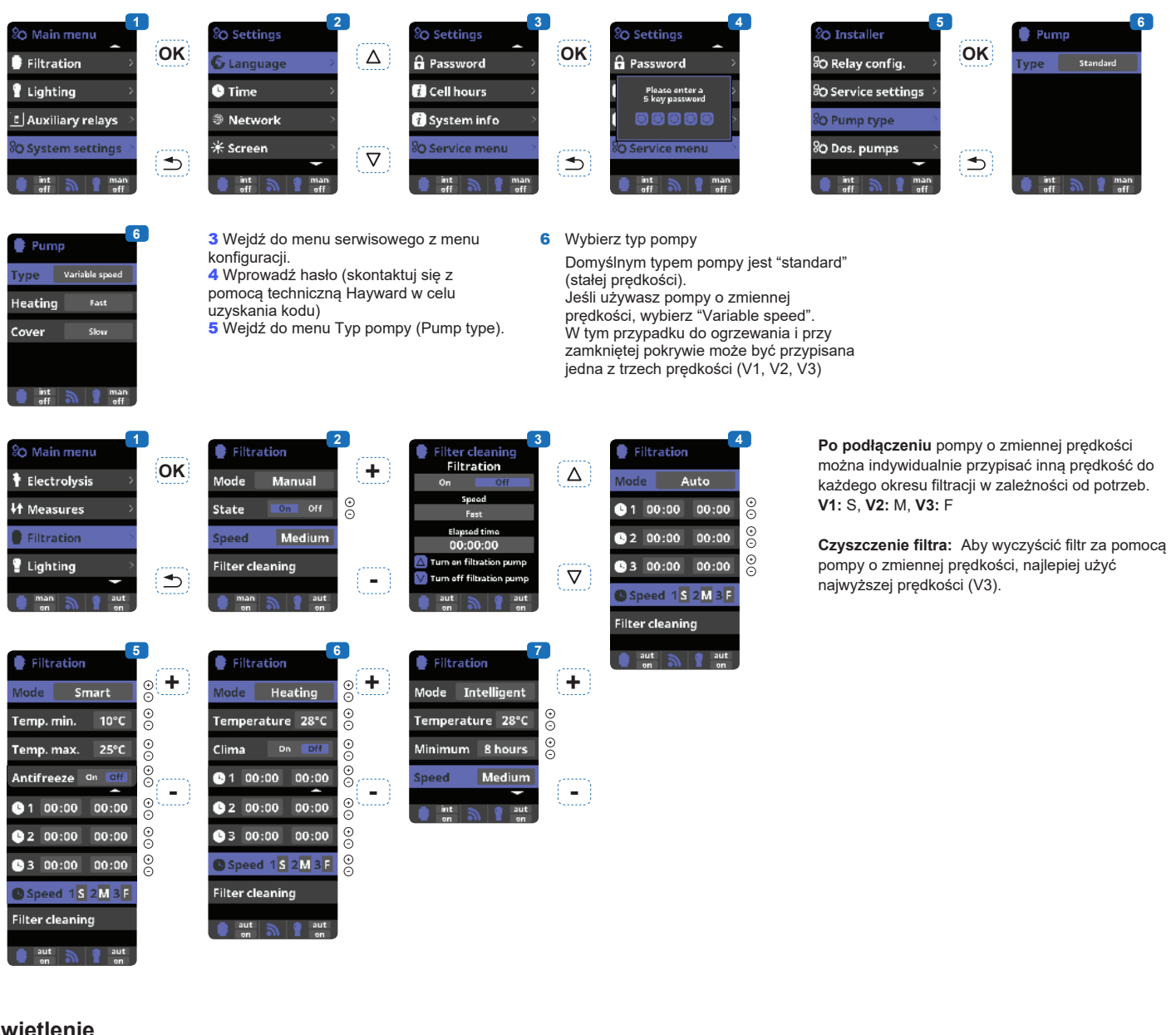

Oświetlenie

1 Oświetlenie.

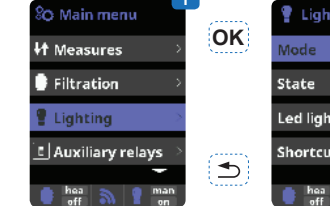

tygodnie, co 4 tygodnie.

czasowymi używanymi do ustawienia czasu

rozpoczęcia i zakończenia oświetlenia. Przedziały czasowe można konfigurować z następującą

częstotliwością: codziennie, co 2 dni, co 3 dni, co 4 dni, co 5 dni, co tydzień, co 2 tygodnie, co 3

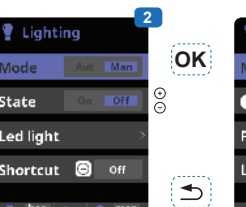

OK Mode 00:00 00:00 State rea ed light Shortcut ⊅

Liahtina

4 LED light: Jeśli używasz kolorowego oświetlenia LED, przejdź do menu, aby je skonfigurować.

Lighting

3Tryb automatyczny: Uruchamia się zgodnie z przedziałami 5 Colour selection: To menu umożliwia ręczny wybór koloru i w zależności od rodzaju oświetlenia LED, zaprogramować długość impulsu wymaganą do przełączania kolorów i programów (domyślnie 0,5 s, maksymalnie 10 s).

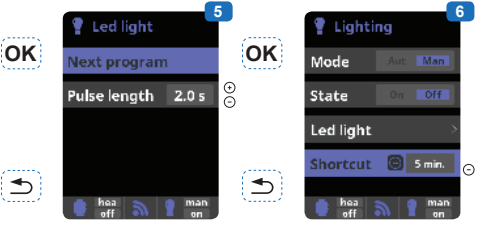

6 Czasowe oświetlenie manualne (Shortcut): to menu umożliwia ustawienie maksymalnego czasu, przez jaki światła pozostają włączone, zanim wyłączą się automatycznie. Oświetlenie można włączyć ręcznie z ekranu głównego, naciskając przycisk (-)

## UŻYWAJ TYLKO ORYGINALNYCH CZĘŚCI ZAMIENNYCH

2 Tryb manualny (WŁ./WYŁ.).

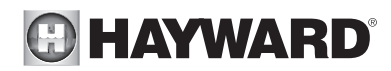

#### Przekaźniki pomocnicze

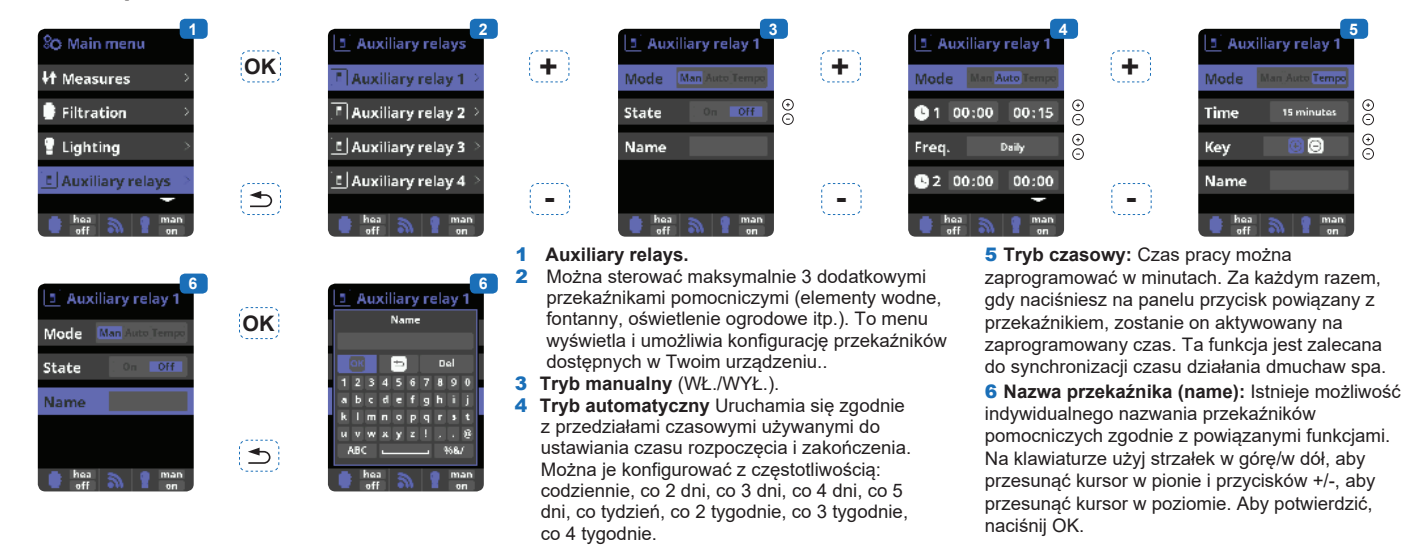

#### Pomiary

| Image: Solution of the second second seco | OK        | If Measures     2       If Set points     2       Image: pH calibration     2       Image: pH calibration                                                                                                    | OK                                       | Image: state state                                                                                                    | 1  <br>2  <br>3  <br>4  <br>2                   | Measures: Regulacja nastaw<br>i sondy pomiarowe.<br>Set points nastawy dla każdego pomiaru<br>Ustawianie wartości zadanych.<br>pH probe calibration: kalibracja sondy pH,<br>zalecana co miesiąc w sezonie basenowym                                                                                                    | 5 K<br>bufon<br>neutr<br>wyśw<br>7 Ka<br>na 1<br>zalec<br>odcz | alibracja<br>rowych (m<br>ralne). Pos<br>vietlanymi<br>libracja n<br>punkt (bez<br>rana tylko<br>ytów.                         | z użyciem roztworów<br>odele płynne pH7 / pH10 /<br>stępuj zgodnie z instrukcjami<br>na ekranie (rys. 6).<br>nanualna: Pozwala ustawić sondę<br>z roztworu buforowego) –<br>do regulacji małych odchyleń         |
|----------------------------------------------------------------------------------------------------|-----------|----------------------------------------------------------------------------------------------------|------------------------------------------|----------------------------------------------------------------------------------------------------|-------------------------------------------------|----------------------------------------------------------------------------------------------------|----------------------------------------------------------------|----------------------------------------------------------------------------------------------------|----------------------------------------------------------------------------------------------------|
| Image: Head of the set points     Image: Head of the set points       Image: Head of the set points     Image: Head of the set points       Image: Head of the set points     Image: Head of the set points       Image: Head of the set points     Image: Head of the set points       Image: Head of the set points     Image: Head of the set points       Image: Head of the set points     Image: Head of the set points       Image: Head of the set points     Image: Head of the set points       Image: Head of the set points     Image: Head of the set points                                                                                                    | <b>OK</b> | PH calibration     5       Buffer (2pt)     2       'I • Offset (1pt)     2       man     1       man     1                                                                                                    | OK                                       | C processor<br>C processor<br>C pro |                                                 | entrementer<br>2.21<br>2.21<br>2.21<br>2.21<br>2.21<br>2.21<br>3.1 Offset (1)<br>1.1 Offset (1)<br>1.1 Offset ( | ation<br>it)<br>it)                                            | 7<br>OK                                                                                                    | B<br>Current measurement<br>7.2   PH<br>Target measurement<br>7.2   PH<br>© © Fine adjustment<br>© © Fine adjustment<br>© © K ⊇ Cancel<br>Man<br>on                                                              |
| Image: Heat of the set points     Image: Heat of the set points       Image: Heat of the set points     Image: Heat of the set points       Image: He                                                                                                    | <b>OK</b> | Redox cal.   10     Buffer (1pt)   2     'I' Offset (1pt)   3     man   man     on   1                                                                                                    | OK                                       |                                                                                                    |                                                 | Iman       Iman                                                                                                    | tment<br>tment<br>justment<br>Cancel                           | 13 8                                                                                                    | Bez wyjmowania sondy z<br>wody, użyj przycisków + / -, aby<br>dostosować odczyt do wartości<br>odniesienia (fotometr lub inny<br>przyrząd pomiarowy).                                                            |
| If Measures       14         If Set points       >         If PH calibration       >         If Redox cal.       >         If Temperat. cal.       >         man       man                                                                                                    |           | Image: Second second secon | 9<br>10 I<br>mV.<br>wyśr<br>12 I<br>sono | Kalibracja sondy redoks (OR<br>zalecana co dwa miesiące w<br>sezonie basenowym.<br>Kalibracja roztworem odniesiel<br>Postępuj zgodnie z instrukcjan<br>wietlanymi na ekranie (rys. 11).<br>Kalibracja ręczna: Pozwala us<br>de na 1 punkt (bez roztworu bu                                                                                                    | <b>۲P):</b><br>nia 4€<br>ni<br>stawić<br>uforow | <ul> <li>zalecana tylko do regulacji<br/>małych odchyleń odczytów.</li> <li>13 Bez wyjmowania sondy z<br/>wody, użyj przycisków + / -, aby<br/>dostosować odczyt do wartości<br/>odniesienia (fotometr lub inny<br/>przyrząd pomiarowy).</li> </ul>                                                                                                    |                                                                | <ul> <li>14 Kalibr</li> <li>Pozwa</li> <li>15 Bez wy</li> <li>użyj p</li> <li>dostos</li> <li>refere</li> <li>warun</li> </ul> | acja czujnika temperatury:<br>la ustawić czujnik na 1 punkt.<br>/jmowania czujnika z wody,<br>rzycisków + / -, aby<br>sować odczyt do wartości<br>ncyjnej (termometr). Te same<br>nki powinny dotyczyć pomiarów. |

# UŻYWAJ TYLKO ORYGINALNYCH CZĘŚCI ZAMIENNYCH

Jednostka sterująca

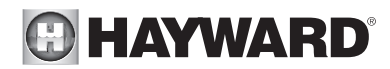

UŻYWAJ TYLKO ORYGINALNYCH CZĘŚCI ZAMIENNYCH

Jednostka sterująca

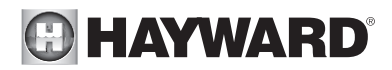

# OBSŁUGA

Przez pierwsze 10-15 dni twój system będzie wymagał więcej uwagi:

- Sprawdź czy pH pozostaje na idealnym poziomie (7.2 do 7.4).

- Jeśli pH jest wyjątkowo niestabilne i używa dużo kwasu, sprawdź zasadowość (patrz tabela).

Jeśli balans jest bardzo niestabilny, skontaktuj się z instalatorem/konstruktorem basenu.

**PAMIĘTAJ** że system potrzebuje pewnej ilości czasu, aby dostosować się do Twojego basenu i będzie wymagał dodatkowych środków chemicznych w ciągu pierwszych 3-5 dni.

Basen musi być regularnie konserwowany, a kosze skimmera opróżniane w razie potrzeby. Sprawdzaj również, czy filtr nie jest zatkany.

**POMPY DOZUJĄCE:** Regularnie sprawdzaj poziomy, aby upewnić się, że pompy nie pracują na pusto. Pompy dozujące muszą być regularnie sprawdzane i serwisowane.

#### Serwisowanie sond

Aby sondy działały prawidłowo, muszą być czyste i wolne od oleju, osadów chemicznych i zanieczyszczeń. Ponieważ są w ciągłym kontakcie z wodą w basenie, sondy mogą wymagać czyszczenia co tydzień lub co miesiąc, w zależności od liczby kąpiących się i innych specyficznych cech basenu. Powolna reakcja, częstsza kalibracja pH i niespójne odczyty wskazują, że sondy wymagają czyszczenia.

Aby wyczyścić sondy, wyłącz Jednostkę sterującą.

Odłącz złącza sond od skrzynki sterowniczej, odkręć sondy i ostrożnie wyjmij je z komory. Wyczyść gruszkę sondy (biały pierścień na dole korpusu sondy) miękką szczoteczką do zębów i zwykłą pastą do zębów.

Do usuwania oleju można również użyć domowego detergentu w postaci płynu do mycia naczyń.

Spłucz świeżą wodą, wymień taśmę teflonową na gwintach i ponownie zainstaluj sondy.

Jeśli sondy nadal dają niespójne odczyty lub wymagają nadmiernej kalibracji po wyczyszczeniu, należy je wymienić.

#### Zimowanie

Przełącznik przepływu, sondy i rury basenowe mogą zostać uszkodzone w przypadku zamarznięcia wody. W regionach, w których występują długie okresy chłodów, przed zimą należy spuścić całą wodę z pompy i filtra oraz z rur zasilających i powrotnych. Nie odłączaj jednostki sterującej.

#### Przechowywanie sond

Koniec sond musi być zawsze w kontakcie z wodą lub roztworem KCI. W przypadku wyjęcia z komory pomiarowej należy je przechowywać w dostarczonych plastikowych nakrętkach (napełnionych wodą). Jeśli zatyczki zostały zagubione, sondy należy przechowywać oddzielnie w małych szklanych lub plastikowych pojemnikach z końcami zanurzonymi w wodzie. Sondy muszą zawsze znajdować się w środowisku wolnym od mrozu.

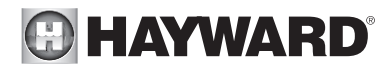

# **ROZWIĄZYWANIE PROBLEMÓW**

#### Ekran nie działa

Sprawdź, czy włącznik jest włączony. Sprawdź kabel połączeniowy między wyświetlaczem a skrzynką sterującą. Sprawdź, czy zewnętrzny bezpiecznik 630 mA nie jest uszkodzony. Sprawdź zasilanie: 210-230 V ~ 50 Hz. Jeśli problem nie zniknie, skontaktuj się z instalatorem/konstruktorem basenu.

#### Za dużo chloru

Sprawdź nastawę redoks. Sprawdź sondę redoks i skalibruj ją, jeśli to konieczne

#### Nie można osiągnąć poziomu wolnego chloru 0.8 ppm

Wydłuż czas filtracji.

Zwiększ wartość zadaną ORP.

Sprawdź poziom kwasu izocyjanurowego w basenie.

Sprawdź, czy odczynniki reaktywne w twoim zestawie testowym nie są

przeterminowane.

W przypadku gdy liczba użytkowników i temperatura wzrastają.

Jeśli wartość pH przekracza 7.8, musi zostać skorygowana.

#### Alarm AL3: pompa dozująca się zatrzymała

Osiągnięto maksymalny czas wymagany do osiągnięcia wartości zadanej pH lub ORP. Pompa dozująca środka dezynfekującego lub pH zostaje zatrzymana, aby uniknąć przedawkowania.

Proszę przeprowadzić następujące kontrole, aby uniknąć awarii urządzenia:

Sprawdź, czy pojemnik płynnego regulatora pH lub płynnego chloru nie jest pusty.

Sprawdź, czy pH odczytane na urządzeniu odpowiada pH w basenie (użyj zestawu do analizy pH). W przeciwnym razie skalibruj sondę pH lub wymień ją, jeśli to konieczne.

Sprawdź, czy pompa pH działa normalnie.

Sprawdź i dostosuj czas AL3 do wielkości Twojego basenu.

Sprawdź, czy pompa ciekłego chloru działa prawidłowo.

Sprawdź sondę ORP za pomocą roztworu wzorcowego i wymień sondę ORP, jeśli to konieczne.

Aby usunąć ten komunikat i zresetować wartości dozowania, naciśnij przycisk 🕁.

#### Wyświetlacz chloratora wskazuje FLOW (PRZEPŁYW)

Sprawdź kabel przełącznika przepływu.